# C PayCloud 7.20.20 Releases

User Guide - Table of Contents

**Enhancements** 

CE Payments

Other PayCloud Enhancements

**Bug Fixes** 

## Enhancements

### **CE** Payments

#### • Card Present Settlement Report

<u>Use Case</u>: Card Present Settlement Reporting is now available directly in PayCloud Admin within Reports > Card Present Settlement.

No longer will you need to log into a separate dashboard to see which transactions make up the Card Present deposits to your club's bank account! This includes the ability to see the fee amounts, view transfer count, and view transfer IDs that make up a CE Payments Card Present settlement.

| -       | Users               | ~      | 俞 (      | Card Pre                 | sent Sett      | lement                   |                        |                        |                       |
|---------|---------------------|--------|----------|--------------------------|----------------|--------------------------|------------------------|------------------------|-----------------------|
| (5)     | Payments            | ~      | C        | • F (                    |                |                          |                        |                        |                       |
|         |                     |        |          | Total Amount             | Total Fees 🛛 🗑 | Net Amount 👻             | Created On 💡           | Updated On 💡           | Transfer Count 🌱 Fund |
| 8       | Auto Draft          | $\sim$ |          | \$451.00                 | \$1.00         | \$450.00                 | 07/14/2020 1:38:19 PM  | 07/14/2020 1:45:25 PM  | 1                     |
| <u></u> | Reports             | ^      |          | \$2260.00                | \$30.82        | \$2229.18                | 07/02/2020 11:57:18 AM | 07/02/2020 12:15:25 PM | 4                     |
|         |                     |        |          | \$1098.00                | \$1.00         | \$1097.00                | 07/02/2020 11:38:45 AM | 07/02/2020 11:45:25 AM | 1                     |
|         | Payment History     |        |          | \$1 <mark>4</mark> 13.00 | \$28.82        | \$1384. <mark>1</mark> 8 | 07/02/2020 09:39:34 AM | 07/02/2020 09:45:25 AM | 2                     |
|         | Account Change      |        | \$653.00 | \$2.00                   | \$651.00       | 07/01/2020 5:38:11 PM    | 07/01/2020 5:45:25 PM  | 2                      |                       |
|         | Scheduled Payments  |        | 1        | \$477.13                 | \$16.29        | \$460.84                 | 06/26/2020 3:39:24 PM  | 06/26/2020 3:45:25 PM  | 2                     |
|         |                     |        |          | \$1340.25                | \$44.43        | \$1295.82                | 05/22/2020 00:32:03 AM | 05/22/2020 08:15:27 AM | 1                     |
|         | CE Payments Settler | ment   |          | \$1340.25                | \$44.43        | \$1295.82                | 05/21/2020 02:11:23 AM | 05/21/2020 08:15:26 AM | 1                     |
|         | Card Present Settle | ment   | 1        | \$398.52                 | <b>\$1.00</b>  | \$397.52                 | 05/19/2020 12:32:44 PM | 05/19/2020 12:45:26 PM | 1                     |
| E       | Private Content 🗸   |        |          | \$30.00                  | \$1.38         | \$28.62                  | 05/17/2020 02:39:45 AM | 05/17/2020 08:15:40 AM | 2                     |
|         |                     |        |          | \$398.52                 | \$13.35        | \$385.17                 | 05/15/2020 6:17:52 PM  | 05/15/2020 6:45:25 PM  | 1                     |
| តំ      | Modules             | ~      |          | \$6.34                   | \$1.54         | \$4.80                   | 05/15/2020 3:30:49 PM  | 05/15/2020 3:45:26 PM  | 3                     |
| ~       | Sustam              |        |          | \$5.00                   | \$1.00         | \$4.00                   | 05/15/2020 06:33:12 AM | 05/15/2020 08:15:41 AM | 1                     |
| 4       | System              |        |          | \$1249.26                | \$29.58        | \$1219.68                | 05/14/2020 5:35:55 PM  | 05/14/2020 5:45:25 PM  | 4                     |
|         |                     | <      |          | \$1281.38                | \$42.49        | \$1238.89                | 04/22/2020 04:03:05 AM | 04/22/2020 08:15:40 AM | 1                     |
|         |                     |        |          |                          |                |                          |                        |                        |                       |

**Note:** For additional details, and to view the transfers that make up a particular settlement, select the 3 dots next to a line item, then select **View Transfers.** 

## Other PayCloud Enhancements

#### • Payment History - Scheduled Payment Tab

<u>Use Case</u>: When viewing payment details in the Payment History Report, a "Scheduled Payment Info" tab will now populate for any payment that was **scheduled**. Users can see additional details about the scheduling such as scheduled amount, type, recurring day, scheduled date/time, scheduled by, etc.

| men | CE Club Adı          | min  |   |            |          |      |      |   |               |   |                   |   |           |   |                          |                        |
|-----|----------------------|------|---|------------|----------|------|------|---|---------------|---|-------------------|---|-----------|---|--------------------------|------------------------|
|     | Users                | ~    | 俞 | Paym       | ent      | His  | tory | 2 |               |   |                   |   |           |   |                          |                        |
| (5) | Payments             | ~    | C |            | ۲        | 7    | 6 I  |   | <b>≣</b> •    |   |                   |   |           |   |                          |                        |
|     |                      |      |   | Name       |          |      |      | ۷ | Member Number | Ŷ | Transaction Type  | Ŷ | Amount    | ۷ | Transaction ID           | Transaction Date       |
|     | Auto Draft           | ~    |   | Dimitrious | s Dimitr | roff |      |   | 733-JD        |   | CE Payments (CC)  |   | \$837.00  |   | TRxmeahw216VUsn1u5RAQT7c | 07/02/2020 11:53:06 AM |
| 俞   | Reports              | ^    |   | Dimitrious | s Dimitr | roff |      |   | 733-JD        |   | CE Payments (ACH) |   | \$1098.00 |   | TRqCf2cMVgrjiVcYNojpzAZD | 07/02/2020 10:46:13 AM |
|     | Reports              |      |   | Dimitrious | s Dimitr | roff |      |   | 733-JD        |   | CE Payments (CC)  |   | \$837.00  |   | TRiAX9sDBVUTUkZhCFhnTNxW | 07/02/2020 09:36:01 AM |
|     | Payment History      |      | 1 | Dimitrious | s Dimitr | roff |      |   | 733-JD        |   | CE Payments (CC)  |   | \$1340.25 |   | TRhjbbxsLc9B5bcpcqgUeSRj | 05/22/2020 00:00:07 AM |
|     | Account Change       |      |   | Edit       |          |      |      |   | 733-JD        |   | CE Payments (CC)  |   | \$1340.25 |   | TRkeXn4Gj54KQp9CywneaKBS | 05/21/2020 00:00:05 AM |
|     | Scheduled Payment    | ts   |   | Dimenous   | 2011110  | TOT  |      |   | 733-JD        |   | CE Payments (CC)  |   | \$0.10    |   |                          | 05/15/2020 3:15:02 PM  |
|     | CE D                 | -    |   | Dimitrious | s Dimiti | roff |      |   | 733-JD        |   | CE Payments       |   | \$0.20    |   |                          | 05/15/2020 3:04:30 PM  |
|     | CE Payments Settien  | ment |   | Dimitrious | s Dimite | roff |      |   | 733-JD        |   | CE Payments (CC)  |   | \$0.10    |   | TRugyswERmc4CtrYQnJcbePA | 05/15/2020 3:01:02 PM  |
|     | Card Present Settler | ment |   | Dimitrious | s Dimit  | roff |      |   | 733-JD        |   | CE Payments (CC)  |   | \$0.20    |   |                          | 05/15/2020 3:00:46 PM  |

| lser Request Res       | sponse Account Scheduled Payment Info Actions/Refunds |  |  |  |  |  |  |  |
|------------------------|-------------------------------------------------------|--|--|--|--|--|--|--|
| ScheduledPaymentID     | 31                                                    |  |  |  |  |  |  |  |
| Scheduled Amount       | Current Balance                                       |  |  |  |  |  |  |  |
| Next Run Date          | 5/22/2020                                             |  |  |  |  |  |  |  |
| Scheduled Payment Type | Recurring                                             |  |  |  |  |  |  |  |
| Recurring Day          | 22                                                    |  |  |  |  |  |  |  |
| Scheduled on Date Time | 4/20/2020 2:47:42 PM                                  |  |  |  |  |  |  |  |
| Scheduled By           | Clubessential Admin (ID:5)                            |  |  |  |  |  |  |  |

#### • PayCloud Admin - System User Delete Capability

<u>Use Case</u>: Previously, System Users could not be deleted if they were assigned to a Security Group or if they had any Account Change Audit records. Now, club admins have the ability to delete any System User. **This ensures PayCloud access can be revoked from terminated employees if necessary.** 

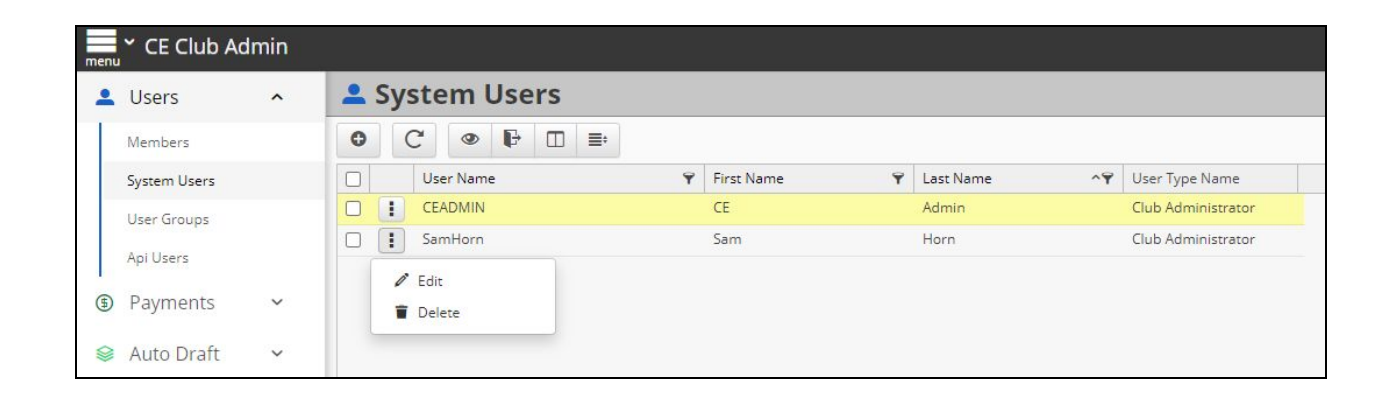

## **Bug Fixes**

- Fixed an issue where the "Include Current Period Credits with Statement Balance Payments" setting was not properly applying credits to Statement Balance Scheduled Payments.
- Fixed a minor usability issue with the Current Balance radio button on the Make a Payment page.
- Fixed an issue where an error was displayed after a non-member signed up for PayCloud and followed the confirmation link.